## **Accessing Marine Online**

(Invalid/Expired Certificate)

- Go to: https://www.mol.usmc.mil
- Screen 1: Click 'advanced' to view additional options.

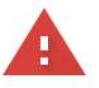

## Your connection is not private

Attackers might be trying to steal your information from www.mol.usmc.mil (for example, passwords, messages, or credit cards). Learn more
NET::ERR\_CERT\_AUTHORITY\_INVALID

IMAGE A Help improve Safe Browsing by sending some <u>system information and page content</u> to Google.
Privacy\_policy.
Back to safety

Screen 2: Click link at bottom that reads "Proceed to <u>www.mol.usmc.mil</u> (unsafe)." You may have to toggle between clicking the "proceed" link and the first screen before it will allow you to visit the website.

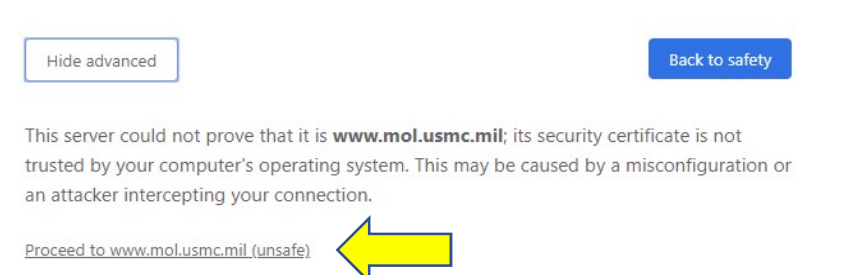

Screen 3: Agree to the terms. Once you agree, you'll be taken to Marine Online.

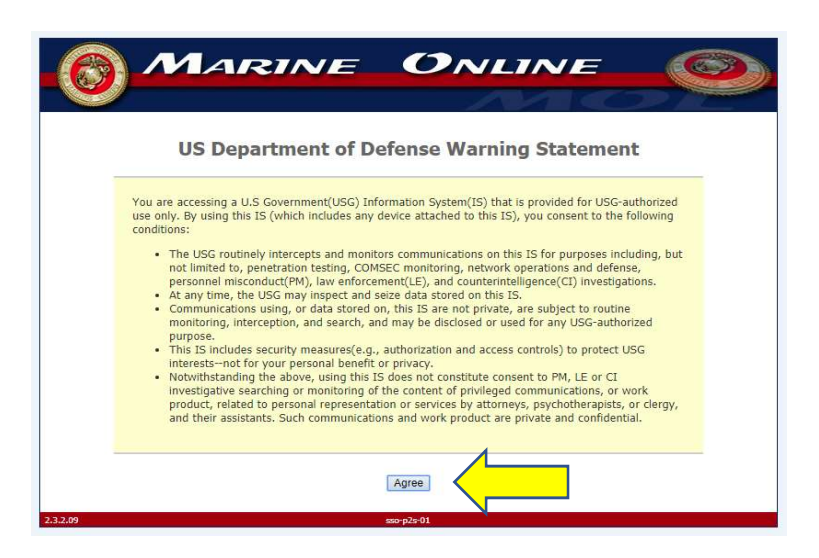